# Gestion des alias dans le module Vente ou la fiche contact

SecuTix permet désormais l'enregistrement et la suppression d'alias (cartes de crédit) dans le module Vente. Un alias enregistré peut être ensuite utilisé au moment du paiement dans les modules "Vente" ou "Vente rapide" ou dans le cadre des processus de ventes automatiques introduits dans Piz Bernnina V2 dans le cas où l'opérateur dispose des privilèges nécessaires.

## Enregistrer une carte de crédit

Il existe deux processus possibles pour cela.

#### Depuis le panier

1. Cliquer sur l'icône carte de crédit.

| ontact search        |                                             |                     | RES | ERVATIONS - |   |
|----------------------|---------------------------------------------|---------------------|-----|-------------|---|
| CONTACT              |                                             |                     |     |             |   |
| Milicevic, Miso (551 | 5801]                                       | 1<br>1<br>1         |     | V ==        |   |
| Contact detail       | »                                           |                     |     |             |   |
| Ticket delivery      |                                             |                     |     |             | < |
| Mode                 | Immediate prin                              | nting               | -   |             |   |
| Contact              | Milicevic, Mise                             | D                   | -   | ADD         |   |
| Address              | Place De Euro<br>1003 LAUSA<br>SWITZERLAN   | ope 9,<br>NNE<br>ID |     | CHANGE      |   |
| E-mail               | miso.milicevic                              | \$secutix.com       | m@I | CHANGE      |   |
| Immediate printing   | ø yes                                       | 🔘 no                |     |             |   |
| Document ship        | oping<br>ET                                 |                     |     |             | * |
| DOCUMENT NAME        | <ul> <li>QTY</li> <li>be created</li> </ul> | SHIPMENT            |     | ACTI        |   |
|                      | or or outou.                                |                     |     |             |   |
| Contact origin       | »                                           |                     |     |             |   |

2. Cliquer sur ajouter une nouvelle carte.

| DELETE<br>VISA |                |
|----------------|----------------|
|                |                |
|                |                |
| -              | DELETE<br>VISA |

3. Saisir les informations de carte de crédit.

| New card alias    |                | ×  |
|-------------------|----------------|----|
|                   |                |    |
| Card number *     | 49000000000003 |    |
| Card end date *   | 01 🗸 2018 🗸    |    |
| Card owner name * | MISO MILICEVIC |    |
| Validation code * | 123            |    |
|                   |                |    |
|                   |                | ок |
|                   |                |    |

### Depuis la fiche contact

| 1. | Accéder à l'onglet | gestion de la fiche contact. |
|----|--------------------|------------------------------|
|    |                    |                              |

| Details            | ☆ Contac       | et indiv          | idual > ; | 5515801 M  | r Mis  | o Milicevic (Clie                    | ent)       |              |
|--------------------|----------------|-------------------|-----------|------------|--------|--------------------------------------|------------|--------------|
| S Informations     | C              | Connel            | Martin    | 1          | Madaa  | Administration                       |            |              |
| Addresses          | Summary        | General           | магкенінд | Management | Notes  | Administration                       |            |              |
| 👌 Shipments list   |                |                   |           |            |        |                                      |            |              |
| Purchase history   | Accountin      | g                 |           |            |        |                                      |            |              |
| Cultural history   | -              |                   |           |            |        |                                      |            |              |
| Attendance History | Credit balance | e (GBP)           |           | 0.00       |        | Pending account authorized           | 🔘 yes 🔘 no |              |
| Financial history  |                |                   |           |            |        | Pending account balance              | 0.00       |              |
| Preferred seats    |                |                   |           |            |        | (GBP)                                |            |              |
| Criteria           |                |                   |           |            |        | Maximum outstanding balance<br>(GBP) |            |              |
| Indicators         |                |                   |           |            |        | ()                                   |            |              |
| Connections        | Informati      | ion of the ac     | count     |            |        |                                      |            |              |
| interactions       | -              |                   |           |            |        |                                      |            |              |
|                    | No IBAN        |                   |           |            |        | C Mandate reference (UMR)            |            |              |
|                    | BIC code       |                   |           |            |        | Mandate signing date                 | <b>I</b>   |              |
|                    | Financial      | information       | 1         |            |        |                                      |            |              |
|                    |                |                   |           |            |        |                                      |            |              |
|                    | Alias          |                   |           |            |        |                                      |            |              |
|                    |                |                   |           |            |        |                                      |            |              |
|                    | MISO MILI      | CEVIC<br>X X000 3 |           |            | DELETE |                                      |            |              |
|                    | 1/2018         |                   |           |            | VISA   |                                      |            |              |
|                    | L              |                   |           |            |        |                                      |            |              |
|                    |                |                   |           |            |        |                                      |            |              |
| 1                  |                |                   |           |            |        |                                      |            |              |
|                    |                |                   |           |            |        |                                      |            |              |
|                    |                |                   |           |            |        |                                      |            | USE NEW CARD |
|                    |                |                   |           |            |        |                                      |            |              |
|                    |                |                   |           |            |        |                                      |            |              |
|                    |                |                   |           |            |        |                                      |            |              |
|                    |                |                   |           |            |        |                                      |            |              |

2. Cliquer sur ajouter une nouvelle carte.

| lias management                              |                |                 |
|----------------------------------------------|----------------|-----------------|
| MISO MILICEVIC<br>XXXX XXXX X000 3<br>1/2018 | DELETE<br>VISA |                 |
| 2010                                         | VISA           |                 |
|                                              |                |                 |
|                                              |                |                 |
|                                              |                | USE NEW CARD OK |

3. Saisir les informations de la carte de crédit.

| New card alias    | ×              |
|-------------------|----------------|
|                   |                |
| Card number *     | 49000000000003 |
| Card end date *   | 01 🗸 2018 🗸    |
| Card owner name * | MISO MILICEVIC |
| Validation code * | 123            |
|                   |                |
|                   | ок             |

## Activer la fonction de gestion des alias dans le module Vente

L'activation de cette fonction nécessite les points de configuration suivant :

- 1. Profil utilisateurs de la filière de vente > module contact > entrée "alias management"
- 2. Votre prestataire de paiement doit supporter la fonction de gestion des alias

| vileges: Administrator (all rights) | > Module Contacts |
|-------------------------------------|-------------------|
| Financial informations              |                   |
| \Xi Financial forbidden             |                   |
| E Notes                             |                   |
| Administration                      | ✓                 |
| E Addresses                         |                   |
| ⊟ Contracts                         |                   |
| <u></u> ≡ Activities                |                   |
| \Xi Relational history              |                   |
| ₽urchase history                    |                   |
| E Movement history                  |                   |
| Attendance history                  |                   |
| \Xi Financial history               |                   |
| ≡ Favorite seats                    |                   |
| 😑 Criteria                          |                   |
| Ξ Indicators                        |                   |
| E Invitations                       |                   |
| E Shipments list                    | ✓                 |
| E Connections                       |                   |
| E Lottery history                   |                   |
| E Lottery history: view application |                   |
| E Contact interactions              |                   |
| - Alias Management                  | ✓                 |